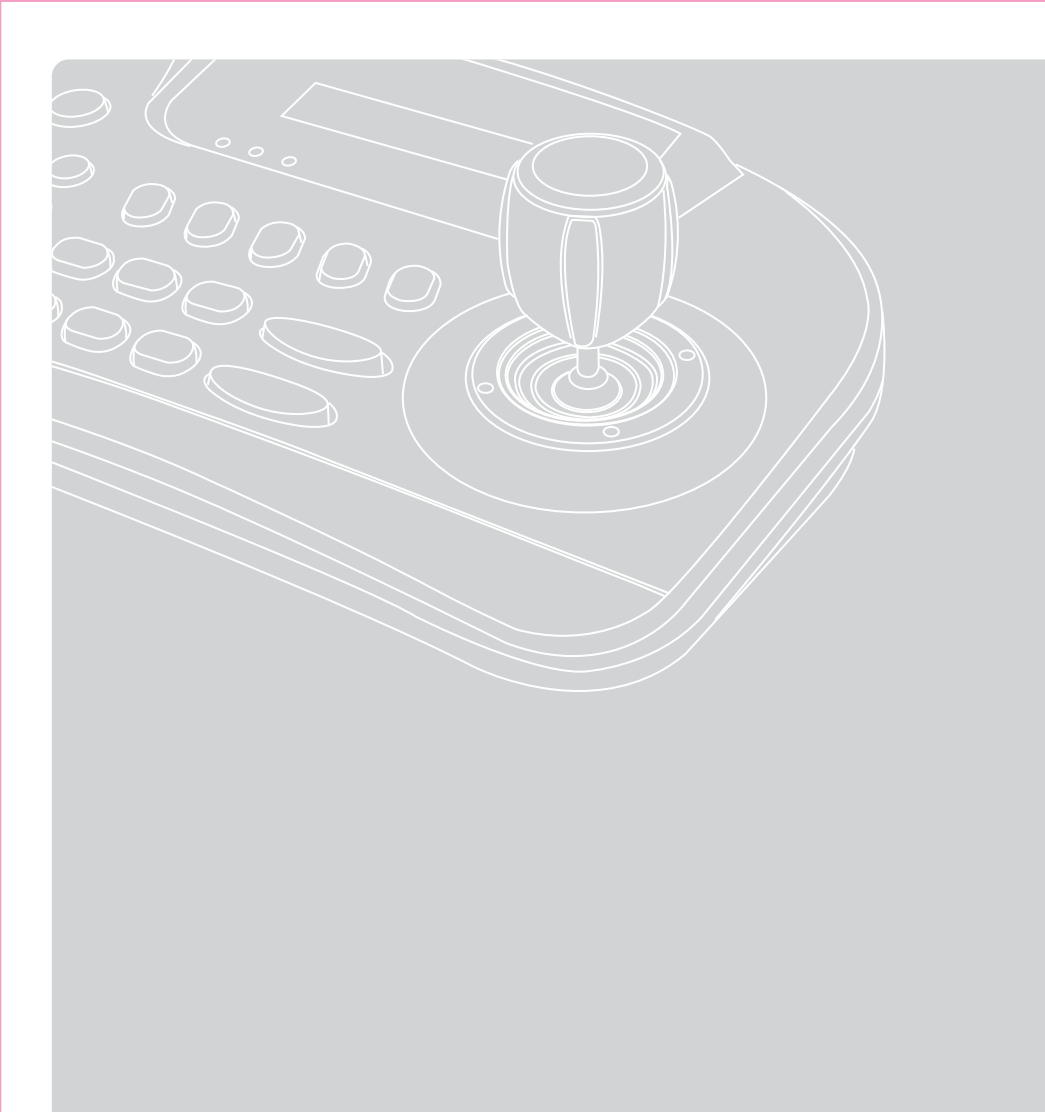

P/N : 388085110 PRINTED IN KOREA

Distributed by

VSS Nederland B.V. | Telfordstraat 11m | 8013 RL | Zwolle

T.038 - 428 9 420 info@vssnederland.nl | www.vssnederland.nl

Gebruikershandleiding (Engels)

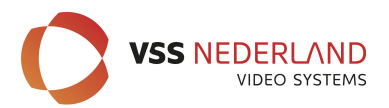

# **INTEGRATED CONTROLLER VSC-5400**

VSC-5400

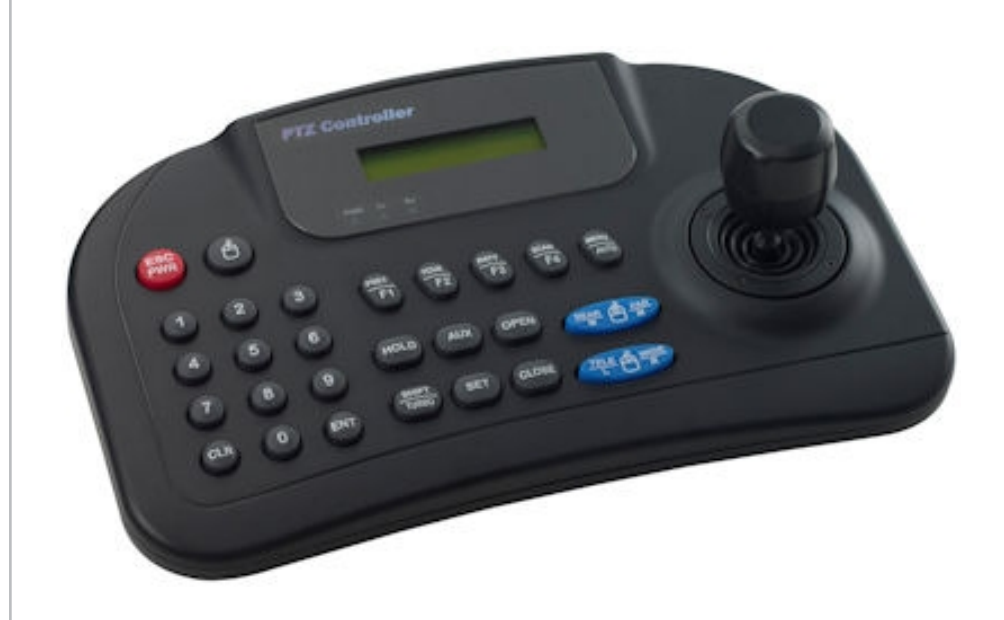

Please read the instructions carefully and keep this manual for future reference.

### **#** CONTENTS

| . USE PRECAUTIONS<br>1.WARNING<br>2.CAUTION                                                                                                    | Зр                              |
|----------------------------------------------------------------------------------------------------|---------------------------------|
| 3.MAINENENCE<br>. MAIN FUNCTIONS AND FEATURES<br>1.Summary<br>2.Feature                                                                          | 4р                              |
| 3.Controller Button Overview . CONTENTS AND BATTERY CHANGE  1.Products 2.Battery Change                                                          | 5р                              |
| HARDWARE OVERVIEW     PART NAME & FUNCTION     CONNECTION     RS-485/422 connection     DVR connection     V/SC-5400A and DVR mouse function use | 6р<br>7р<br>8р                  |
| . SYSTEM CONFIGURATION.                                                                                                    | 9р                              |
| <ul> <li>PTZ Control</li></ul>                                                                                                    | 11p<br>13p<br>14p<br>15p<br>16p |
| . VSC-5400 PROTOCOL<br>. SPECIFICATION<br>. DRAWING                                                                                              | 18p<br>20p<br>21p               |

## **# USE PRECAUTIONS**

To prevent risk or damage on the property must keep the following information please.

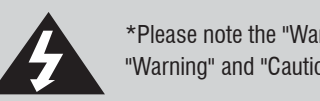

\*Please note the "Warning" and "Caution". "Warning" and "Caution" mean as follows.

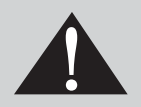

Warning: Violation of the instructions may cause death or injury. Caution: Violation of the instructions may cause personal injury or property damage.

### WARNING

Before using this product, please be sure to read the user manual.
Install this product in the stable and right place.
Do not place conductive material (such as screw driver, coin, iron...etc. )nor vessel full of water.
Use the indicated power only. (DC 12V).
Do not use this product where flammable substances are used.
Do not touch electrical parts with wet hands.
Products used to be a problem, please discontinue.
When this product is not normally operated, contact seller or service center. Never disassemble the equipment.
(Problems caused by user's disassembly are not responsible.)

This device is recommended for indoor use only.

- Outdoor/Place exposed to rain or moisture should not be used.
- Drop in water may cause severe damage.
- Do not use in too heavy dust, smoke nor humid environments.
- The device do not leave too hot or cold.
- Always keep the operating temperature between 0'c and 45'c.
- Do not put this unit in direct sunlight.
- (It causes discolor or damage. )
- Do not give this unit a severe shock.
- Unplug the power when thunder, lightning storm. (May cause fire or damage.)

#### MAINTENANCE

- When controller body dirt, turn off the power and wipe the surface with a soft cloth.
- Alcohol, benzene and other chemicals to prevent contact. (The surface is changeable)

# **=** MAIN FUNCTIONS AND FEATURES

### 1. Summary

This product is system integrated controller which can control up to 255 units such as speed dome, DVR, multiplexer, receiver...etc.

Excellent system compatibility with a variety of protocol implementations.

An array of buttons, user convenience easy connection with other products and fine control make this unit as market needful product. This CCTV dedicated controller is very convenient to use by anyone.

### 2. Features

- Elegant and ergonomic design
- One unit can control up to 255 pan/tilt cameras and other equipments.
- Long distance remote control is possible through RS-485/422 communication.
- Low power consumption design (20mA.LED off)
- Joystick pan/tilt speed controlling is possible.
- Menu control, company logo input are possible by adopting LCD window.
- Easy to control preset, tour, scan, pattern by using function key.
- The administrator's password can be set.
- Easy connection with DVR and other devices(Interface). (Protocol modifications are required)
- Mobile using is possible by using inner 9V battery.
- S/W Update port(Protocol update).
- USB Mouse function(DVR control)
- Easy to set-ended by built in signal splitter function.(3ch.Max)

### 3. Controller button overview

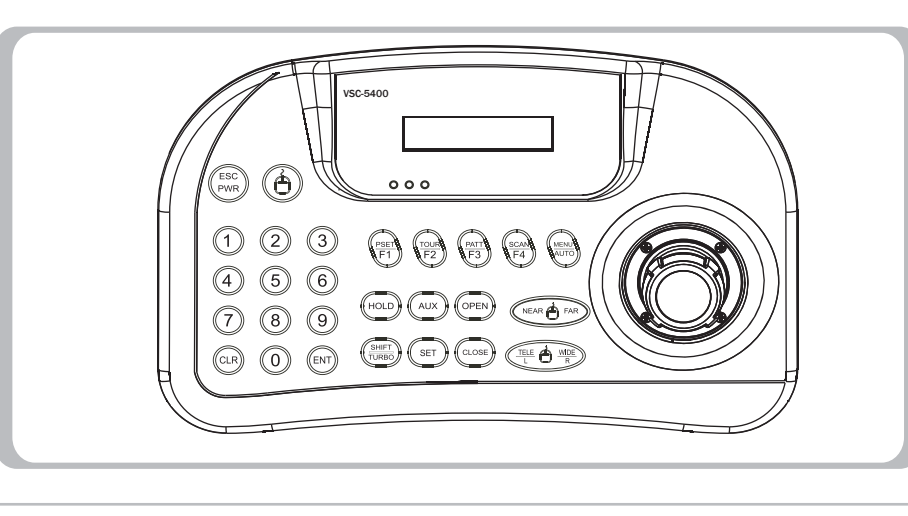

# **=** CONTENTS AND BATTERY CHANGE

#### 1. Products

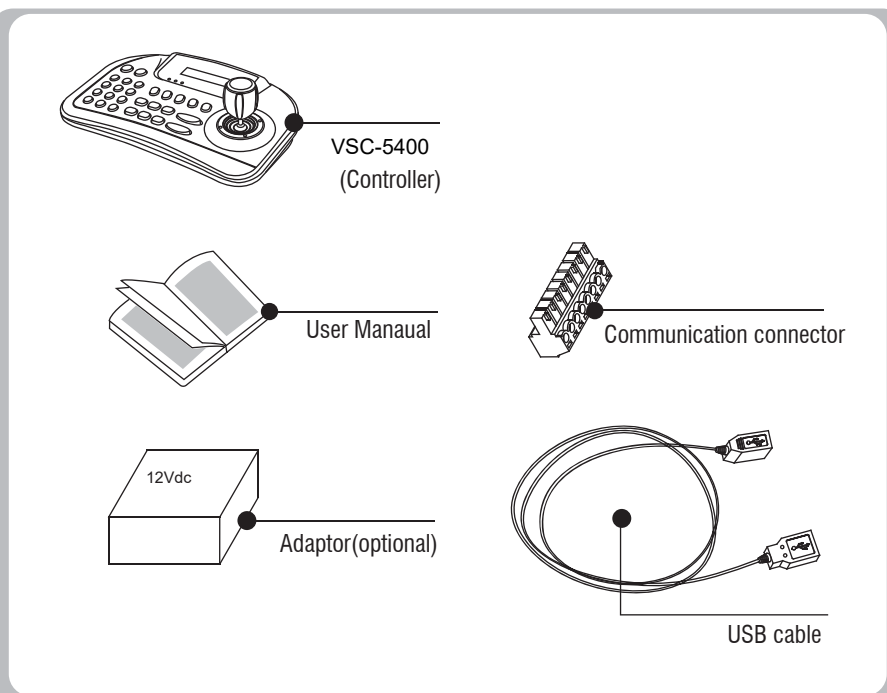

### 2. Battery change

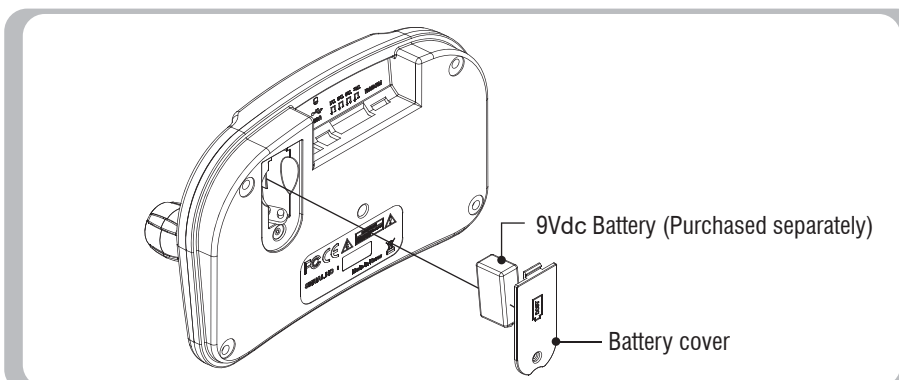

## **# HARDWARE OVERVIEW**

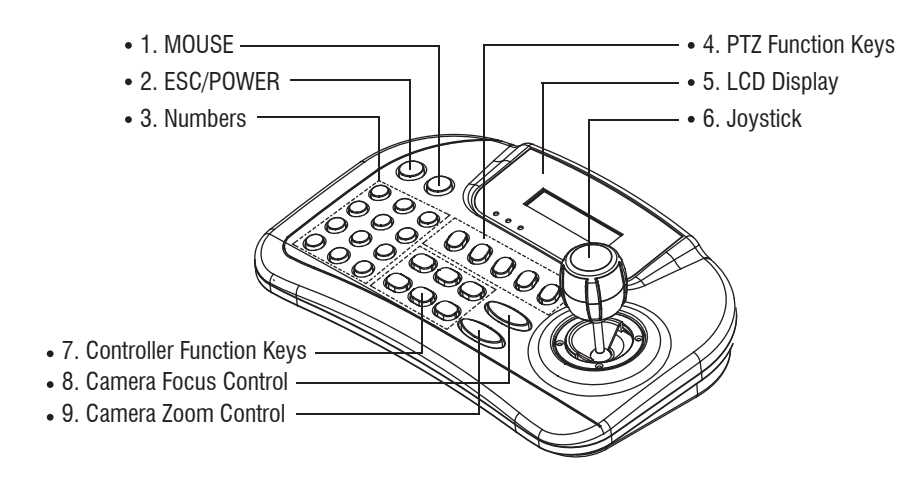

| NO. | Button                                                                   | Function                                                                                                    |
|-----|--------------------------------------------------------------------------|----------------------------------------------------------------------------------------------------|
| 1   | MOUSE                                                                    | Mouse function ON/OFF button                                                                                                    |
| 2   | ESC/POWER                                                                | Power on and clear the entered value, or Pre-move is used.                                                                                                    |
| 3   | Numbers<br>(0) (9)                                                       | Enter the numbers or Set up camera ID/PTZ.                                                                                                    |
| 4   | Function keys                                                            | F1~ MENU/AUTO : Control various functions(preset, tour, pattern, scan, auto)<br>of controlled devices.<br>MENU : Adjust PTZ menu.                                                                                                    |
| 5   | LCD DISPLAY<br>16 x 2 Graphic display                                    | Shows the number entered, system state and running features.                                                                                                    |
| 6   | Joystick                                                                 | PTZ's up, down, left ,right position control and MENU settings.                                                                                                    |
| 7   | Controller<br>Function keys<br>(COLD) (AUX) (CPEN)<br>(COLD) (ST) (COCH) | <ul> <li>HOLD : : System features pause.</li> <li>SHIFT/TURBO : When you press the joystick and button at the same time, the camera helps you to make quick moves.</li> <li>Optional (special functions, custom functions) functions are used in.</li> <li>AUX : External inputs are used in.</li> <li>SET : : Adjust camera(pan/tilt)'s menu.</li> <li>OPEN: IRIS open, CLOSE : IRIS close</li> </ul> |
| 8   | NEAR - FAR                                                               | Adjust Zoom camera's focus.(Manual mode).                                                                                                    |
| 9   | TELE B WDE                                                               | Activate Zoom camera's Wide/Tele function.                                                                                                    |

# **# PART NAME & FUNCTION**

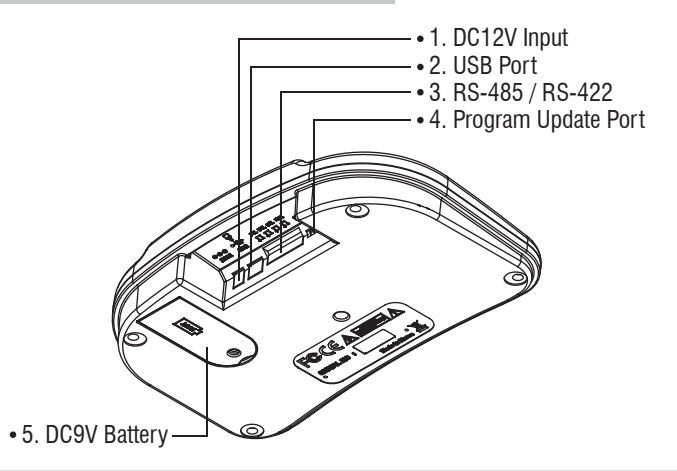

| No. | Item                                                     | Function                                     |  |
|-----|----------------------------------------------------------|----------------------------------------------|--|
| 1   | DC 12V Input                                             | Power input (DC 12V, 140mA)                  |  |
| 2   | USB PORT                                                 | USB connecting terminal                      |  |
| 3   | <b>LÍ LÍ LÍ LÍ</b><br>TRx Tx3 Tx2 Tx1<br>RS-485 / RS-422 | Use Tx1,2 or 3 for RS-485 /RS-422 connection |  |
| 4   | Program Update Port                                      | Program update port                          |  |
| 5   | DC9V Battery                                             | DC9V battery part                            |  |

#### **Mouse Function**

To use mouse function, USB driver should be installed in advance.

| No. | ltem                     | Mouse Function                                                                                                    |  |  |
|-----|--------------------------|----------------------------------------------------------------------------------------------------|--|--|
| 1   | ۵                        | Push a mouse button for 2~3 seconds                                                                                                    |  |  |
| 2   | Discription              | Mouse character description will be displayed                                                                                                    |  |  |
| 3   | Reference Key<br>button  | = Left button of Computer mouse<br>= Right button of Computer mouse<br>= Scroll key of Computer mouse (Middle Key)<br>(Simultaneously near far key poush and joystick move) |  |  |
| 4   | DVR Connection<br>method | Push a mouse button shortly.                                                                                                    |  |  |
| 5   | Discription              | [WDS PEL-D 2.4K]<br>[D:001 ↔ [DVR WKEY 2.4K]<br>[D:001                                                                                                    |  |  |

### **# CONNECTION**

INTEGRATED Controller VSC-5400 Keyboard can be used to connect&control DVR, MULTIPLEXER and other external devices.

### RS-485/422 Connection

External device's RS-485/422 port is connected to this Keyboard's RS-485/422 terminal block.

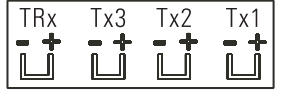

When RS-485/422 connection, be careful +, - polarity not be changed. And check device's RS-485/422 support is available or not.

### **DVR** Connection

Connect USB cable of this equipment to DVR.

Press the top of the controller's 🙆 button.

If you briefly press : Camera control mode is switched on the keyboard.

🙆 If you press and hold : Mouse function is activated through USB Port.

(A) If you briefly press, displays are as follows:.

DVR WKRY 9.6 ID:001 Transfer speed is 9600bps, Control ID is 001. Display ID is DVR ID.

If you want to control other ID DVR, push number key and ENT then ID will be changed. (EX. No.3 button + press  $(_{ENT})$  for 3 seconds)

 $\star$  Constant value for each button, for each communication (COMMAND) has been set.

### VSC-5400 and DVR mouse function use.

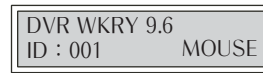

Press and hold the mouse button to start the feature. Mouse function will start as phrase(MOUSE) flashing on the screen.

1.DVR must be PC compatible. (Device driver required)

2.DVR Power ON

3.VSC-5400 Power ON

4.Mouse speed setting in the main setup (VSC-5400A 2 + 💽)

 $(\mathbf{A})$ 

5.VSC-5400 and DVR connected.

- 6. If you press and hold (a) button, you can see phrase(MOUSE) flashing on the screen.
- 7. Check the mouse pointer on the screen.

8. Mouse function used as joystick control.

USE 'L', 'R' button of mouse

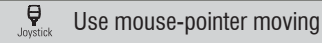

### **#** SYSTEM CONFIGURATION

Single system configuration (Camera 1, kyeboard 1, DVR 1)

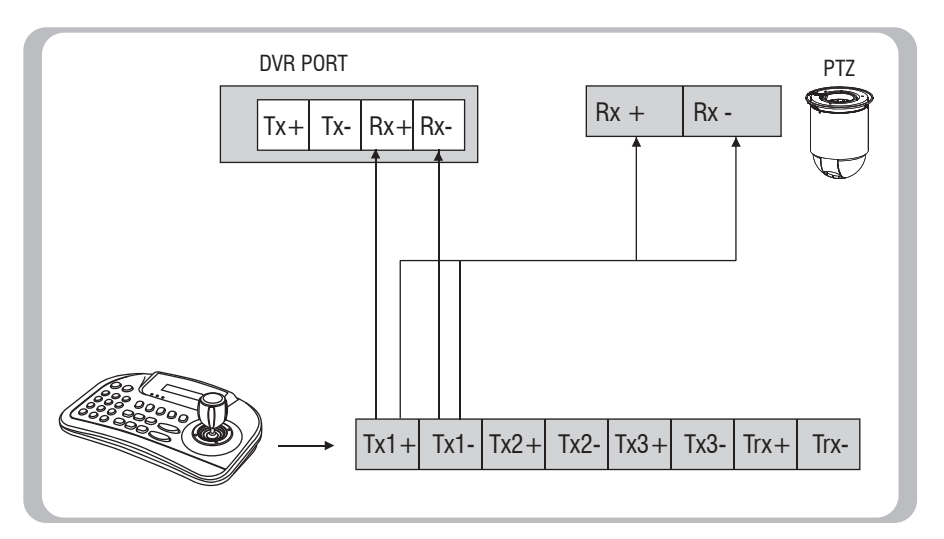

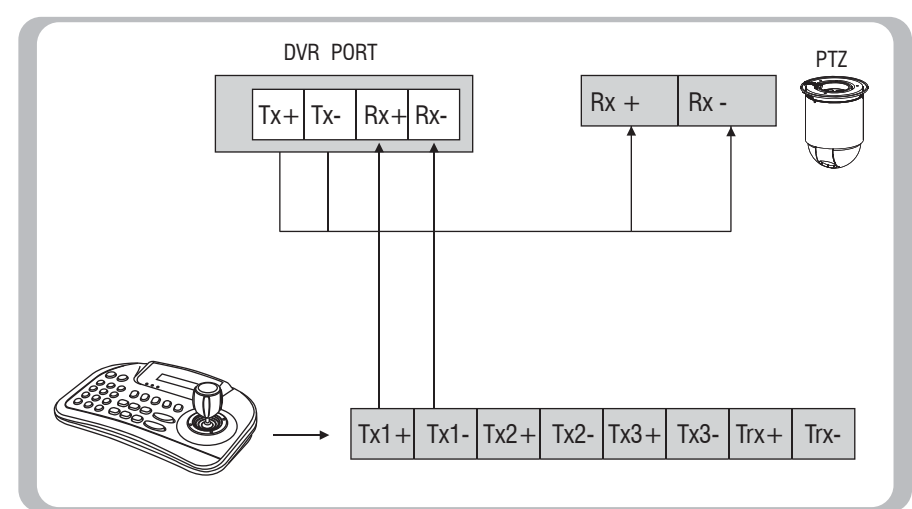

### **#** SYSTEM CONFIGURATION

#### Single system configuration (PTZ connected directly)

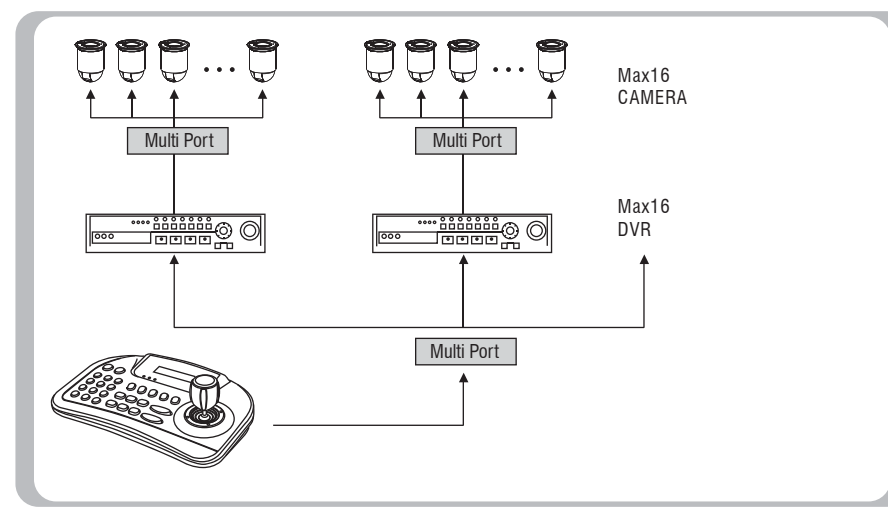

#### Multi system configuration

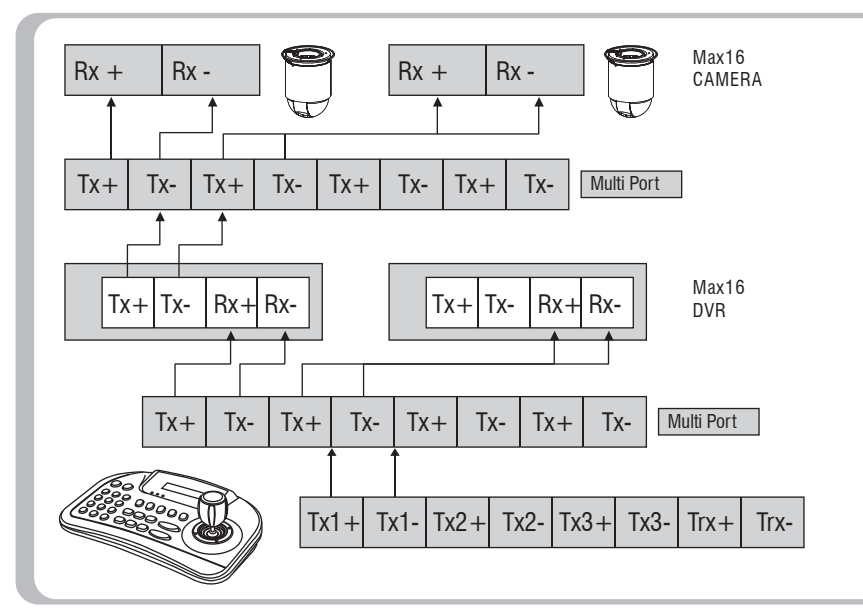

## **# PTZ CONTROL**

#### 1.Power On

This device has two types of power use. 1)Connect provided adaptor to power. 2)Insert 9V batteries inside.(Do not connect adaptor.) 3)Power on external devices which are connected to this device before power on of this device. ESC/POWER 4)Turn on the power by pressing ( button. 5) [WDS PEL-D 2.4K] will be displayed on the screen. ID:001 2. Start page displayed -1. ID: Shows the ID of the currently selected camera. -2. Shows the currently selected protocol. [(WDS PEL-D 2.4K) ID:001 3.Camera ID Set up -1. Input wanted number button in the number pad.

-2. Press (ENT) button then Camera ID will be set up as your selected number. [(WDS PEL-D 2.4K)

ID:001

\* 1-255 numbers are selectable. When the number outside the range of inputs selected, last selected numbers will be treated as the first digit.

# **= CONTROLLER CONTROL/SETUP**

Instructions and Setting up the MAIN SETUP

ESC/POWFF Connect the power adapter into the back of the keyboard and pressing button, The following ESC display appears on the LCD screen.

Main MENU Set up If you press button  $2 + (\overline{s_{ET}})$  for  $2 \sim 3$  seconds, you can enter into the MAIN SETUP.

### MAIN SETUP

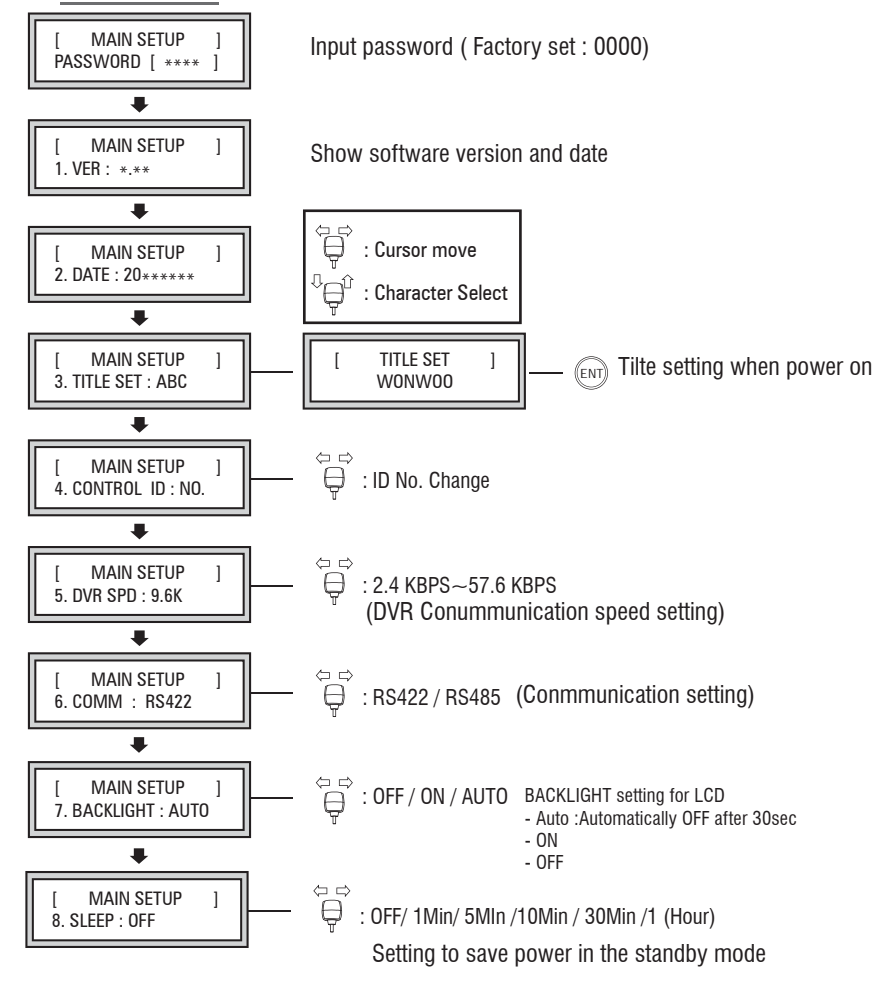

## **#** CONTROLLER CONTROL/SETUP

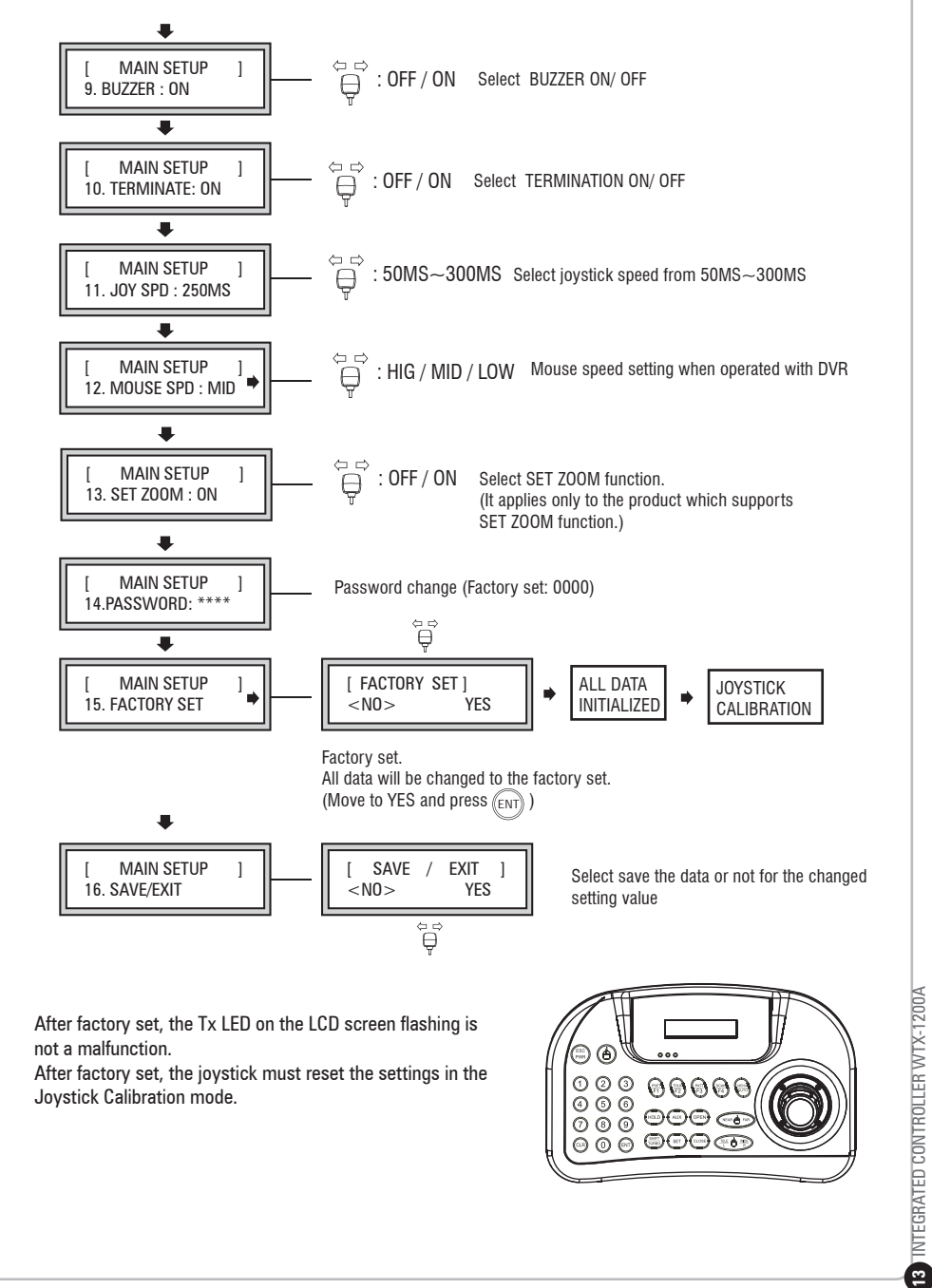

## **#** PTZ SETUP

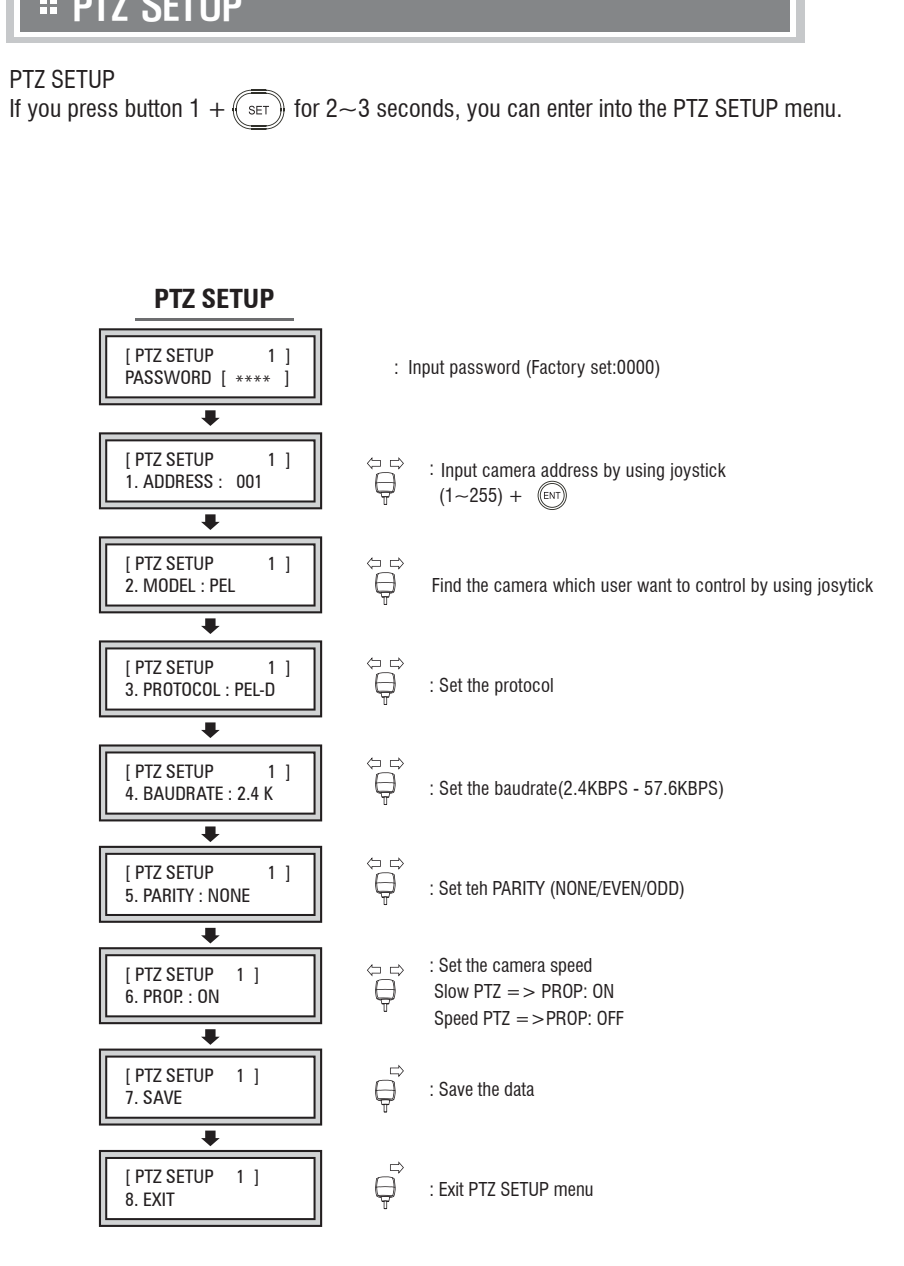

## **# JOYSTICK CALIBRATION**

#### It is for the keyboard to set the Max.movement of joystick

If you press button 3 + ((set)) for 2~3 seconds, you can enter into the JOYSTICK CALIBRATION menu.

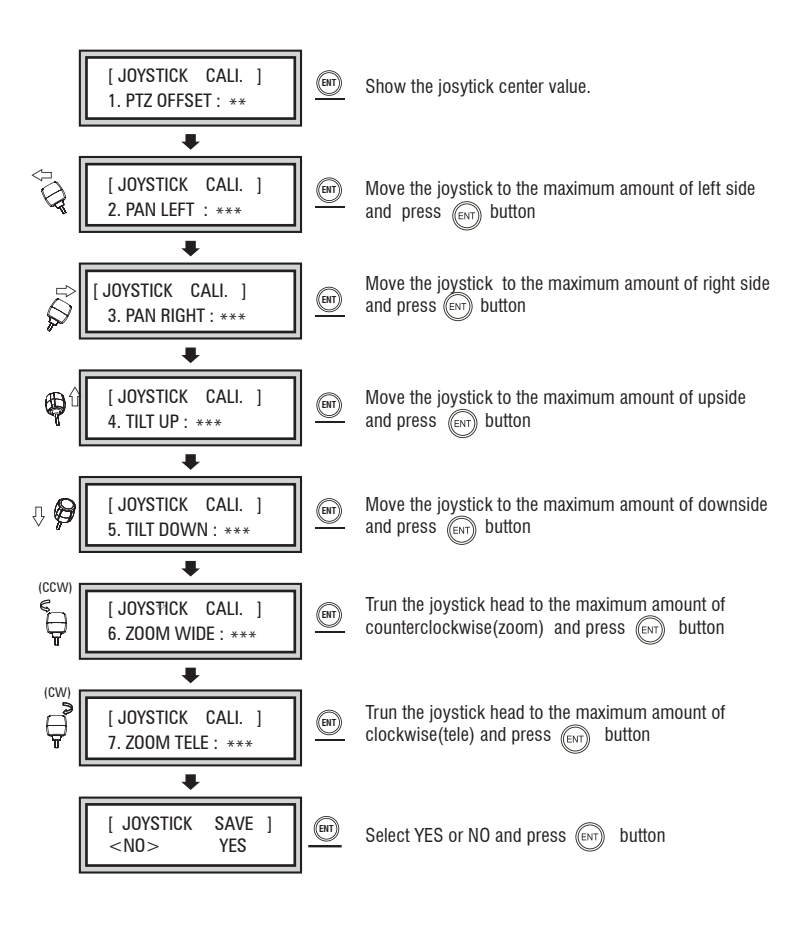

# **# BASIC FUNCTION SETTING AND CONTROL**

#### 1. PRESET

User can set the camera position where user want to see.

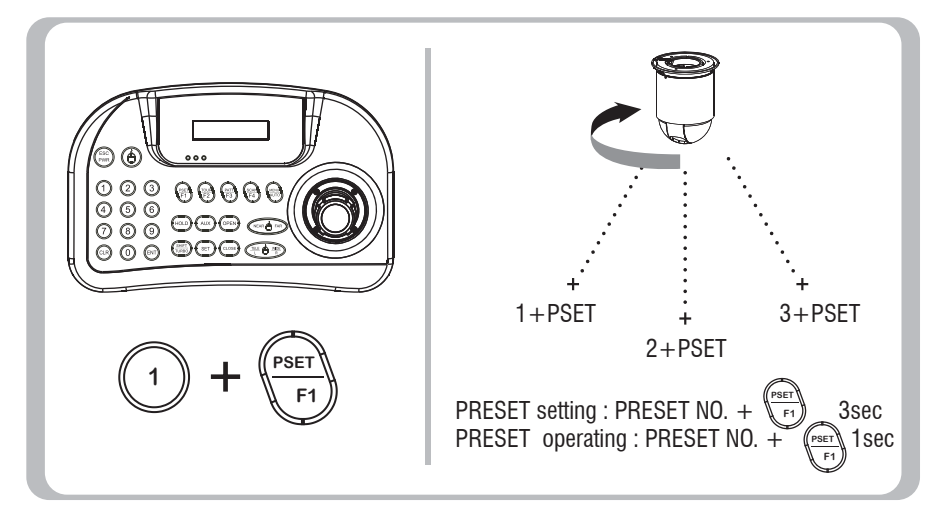

### 2. TOUR

When Tour function runs, camera moves from the preset assigned as the 1st point to the preset assigned as the last point in sequence. The camera will stay to the each point for the time set to the dwell time in Tour Edit and move to the next point.

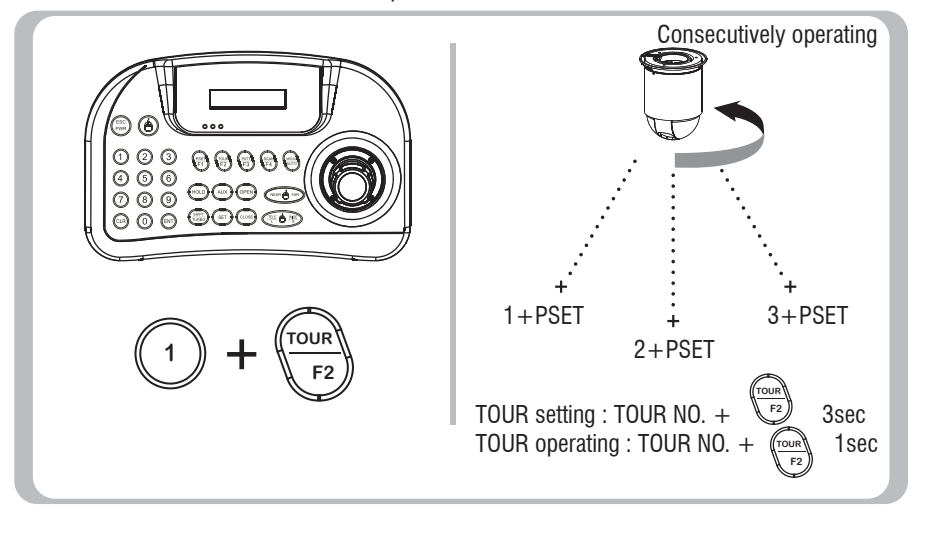

## **# BASIC FUNCTION SETTING AND CONTROL**

#### 3. PATTERN

Camera memorizes the path (mostly curve path) by joystick of controller for assigned time and revives the path exactly as it memorized.

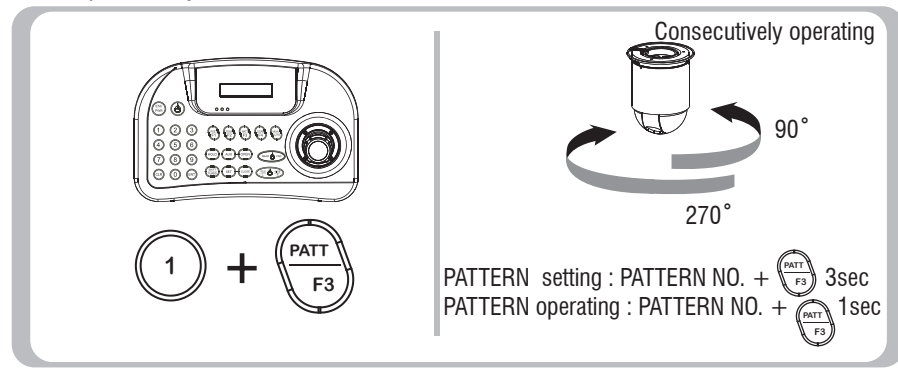

#### 4. SCAN

Camera moves between 2 positions if there is no PTZ command after passing the assigned Dwell time.

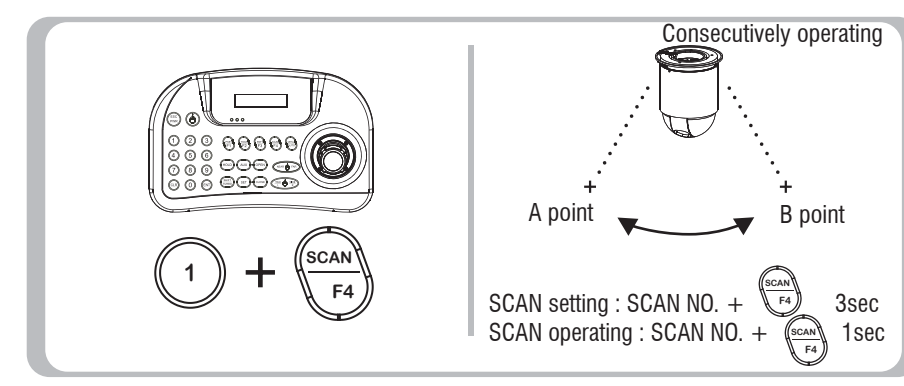

### 5. AUTO PAN

Camera moves two preset pan positions repeatly.

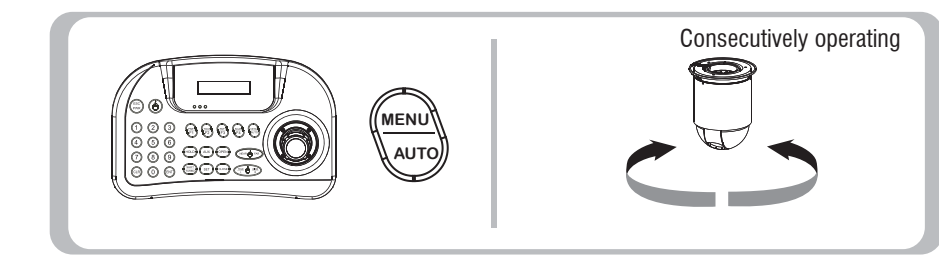

### **# VSC-5400 Protocol**

#### 1. Serial Communication Format

Data Communication : RS485 / RS-422 Data bit : 8bit Stop bit : 1bit . Parity bit : None Transmission speed : 2400, 4800, 9600, 19200, 38400, 57600 bps

### 2. DATA Format(binary 5bytes)

- STX : 0xA0
- ETX : 0xAF

ADDR :  $0x01 \sim 0xFF(Address Change : addr value + ENT + long)$ 

| byte 1 | byte 2 | byte 3 | byte 4 | byte 5 |
|--------|--------|--------|--------|--------|
| STX    | ADDR   | CMD    | DATA   | ETX    |

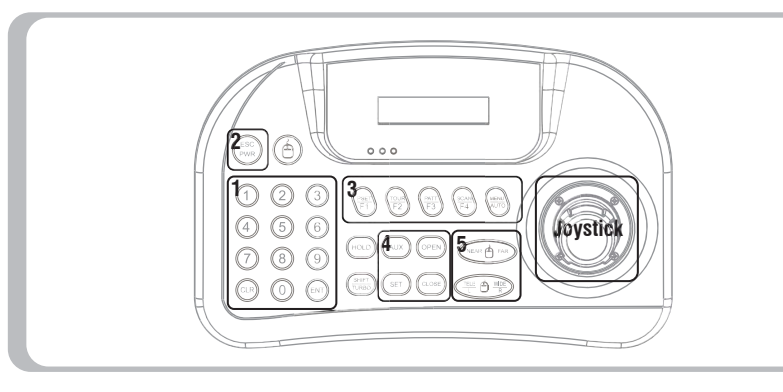

| Joystick         | CI     | ND    |        | DA    | TA     |       |
|------------------|--------|-------|--------|-------|--------|-------|
|                  | Action | Value | Action | Value | Action | Value |
|                  | Wide   | 0x87  | Left   | 0x7n  | Up     | 0xn7  |
|                  |        | 0x86  |        | 0x6n  |        | 0xn6  |
|                  |        | 0x85  |        | 0x5n  |        | 0xn5  |
|                  |        | 0x84  |        | 0x4n  |        | 0xn4  |
|                  |        | 0x83  |        | 0x3n  |        | 0xn3  |
|                  |        | 0x82  |        | 0x2n  |        | 0xn2  |
|                  |        | 0x81  |        | 0x1n  |        | 0xn1  |
|                  | Stop   | 0x80  | Stop   | 0x0n  | Stop   | 0xn0  |
|                  |        | 0x88  |        | 0x9n  |        | 0xn9  |
|                  |        | 0x89  |        | 0xAn  |        | 0xnA  |
|                  |        | 0x8A  |        | 0xBn  |        | 0xnB  |
|                  |        | 0x8B  |        | 0xCn  |        | 0xnC  |
|                  |        | 0x8C  |        | 0xDn  |        | 0xnD  |
|                  |        | 0x8D  |        | 0xEn  |        | 0xnE  |
| **n = don't care | Tele   | 0x8F  | Right  | 0xFn  | Down   | 0xnF  |

## **# VSC-5400 Protocol**

|     | 1             | CMD  | DATA |
|-----|---------------|------|------|
| 1   | short         | 0.01 | 0x01 |
| I   | shitf + short | 0x01 | 0x03 |
| 0   | short         | 002  | 0x01 |
| 2   | shitf + short | 0x02 | 0x03 |
| 0   | short         | 002  | 0x01 |
| 3   | shitf + short | 0x05 | 0x03 |
| 4   | short         | 0.04 | 0x01 |
| 4   | shitf + short | 0X04 | 0x03 |
| 5   | short         | 0,05 | 0x01 |
| 5   | shitf + short | 0x05 | 0x03 |
| 6   | short         | 0,06 | 0x01 |
| 0   | shitf + short | 0x00 | 0x03 |
| 7   | short         | 0.07 | 0x01 |
| /   | shitf + short | 0x07 | 0x03 |
| 0   | short         | 009  | 0x01 |
| 0   | shitf + short | 0x08 | 0x03 |
| 0   | short         | 0,00 | 0x01 |
| 9   | shitf + short | 0x09 | 0x03 |
| 0   | short         | 0×04 | 0x01 |
| 0   | shitf + short | UXUA | 0x03 |
|     | short         |      | 0x01 |
| ENT | long          | 0x20 | 0x02 |
|     | shift + short | ] [  | 0x03 |
|     | short         |      | 0x01 |
| CLR | long          | 0x21 | 0x02 |
|     | shift + short | ] [  | 0x03 |

| Γ | 2   |       | CMD  | DATA |
|---|-----|-------|------|------|
|   | ESC | short | 0x2A | 0x01 |

|      | 3             | CMD  | DATA |
|------|---------------|------|------|
|      | short         |      | 0x01 |
| F1   | long          | 0x11 | 0x02 |
|      | shift + short |      | 0x03 |
|      | short         |      | 0x01 |
| F2   | long          | 0x12 | 0x02 |
|      | shift + short |      | 0x03 |
|      | short         |      | 0x01 |
| F3   | long          | 0x13 | 0x02 |
|      | shift + short |      | 0x03 |
|      | short         |      | 0x01 |
| F4   | long          | 0x14 | 0x02 |
|      | shift + short |      | 0x03 |
|      | short         |      | 0x01 |
| AUTO | long          | 0x15 | 0x02 |
|      | shift + short |      | 0x03 |

|       | 4             |      | DATA |
|-------|---------------|------|------|
|       | short         |      | 0x01 |
| AUX   | long          | 0x22 | 0x02 |
|       | shift + short |      | 0x03 |
|       | short         |      | 0x01 |
| OPEN  | long          | 0x23 | 0x02 |
|       | shift + short |      | 0x03 |
|       | short         |      | 0x01 |
| CLOSE | long          | 0x24 | 0x02 |
|       | shift + short |      | 0x03 |
|       | short         |      | 0x01 |
| SET   | long          | 0x29 | 0x02 |
|       | shift + short |      | 0x03 |

|      | 5             |      | DATA |
|------|---------------|------|------|
|      | short         |      | 0x01 |
| NEAR | long          | 0x25 | 0x02 |
|      | shift + short |      | 0x03 |
|      | short         |      | 0x01 |
| FAR  | long          | 0x26 | 0x02 |
|      | shift + short |      | 0x03 |
| TELE | short         | 0x27 | 0x01 |
|      | long          |      | 0x02 |
|      | shift + short |      | 0x03 |
|      | short         |      | 0x01 |
| WIDE | long          | 0x28 | 0x02 |
|      | shift + short | 1    | 0x03 |

## **#** SPECIFICATION

| MODEL                                           | VSC-5400                                                                         |
|-------------------------------------------------|----------------------------------------------------------------------------------|
|                                                 | Pan/Tilt interface : RS-485/422<br>Interface : RS-485/422                        |
| Keyboard<br>communication                       | Pan/Tilt operating distance : 4700FT (1029m) on 24 AWG wire                      |
|                                                 | Protocol : Multiple (Pelco-D, Pelco-P, Etc.) (Baud rate selectable)              |
| Connector Type Data                             | TERMINAL BLOCK(8p)                                                               |
| Keyboard button                                 | Rubber button<br>Numberic keypad and camera function key                         |
| Joystick Stick 3-axis, variable speed with zoom |                                                                                  |
| power                                           | 12V DC or<br>9V battery (batter mode)                                            |
| Power consumtion                                | Max.140mA                                                                        |
| LCD Display                                     | Graphic display 16 character x2 lines                                            |
| Operating Temp./ Humidity                       | $0^\circ\!\mathrm{C}$ $\sim45^\circ\!\mathrm{C}$ / 10% $\sim70\%$ Non-condensing |
| Size, Weight                                    | 280(W) x 180(D) x 100(H) / Net : 0.74kg, Gross : 1.28kg                          |

\*\* The design and speicification are subject to improvement changes without prior notice.

## **# DRAWING**

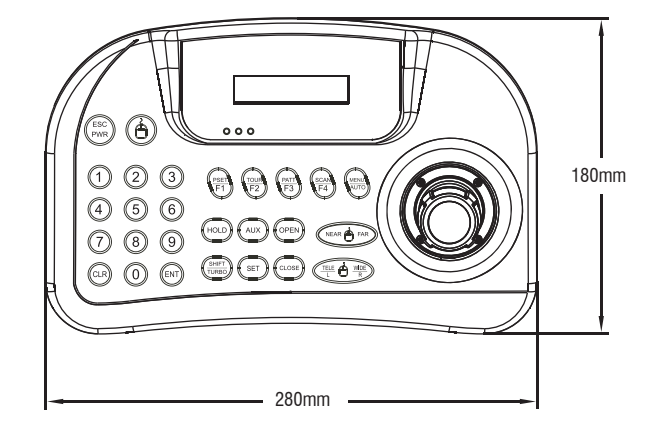

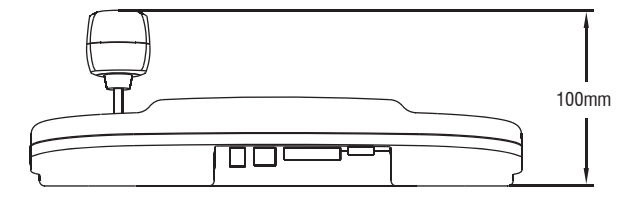

VSS Nederland B.V. | Telfordstraat 11m | 8013 RL | Zwolle | T.038 - 428 9 420

info@vssnederland.nl | www.vssnederland.nl

Wijzigingen voorbehouden!

20 INTEGRATED CONTROLLER